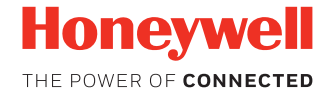

# Dolphin<sup>™</sup> CT60

# под управлением OC Android версии 7

# Краткое руководство пользователя

СТ60-А7-RU-QS Ред. А 1/18

# Комплектация

Проверьте комплектацию поставки в транспортной коробке.

- Мобильный компьютер Dolphin CT60 (модель CT60L0N или CT60L1N)
- Перезаряжаемый литиево-ионный аккумулятор 3,6 В пост. тока
- Документация на изделие

В случае заказа дополнительных принадлежностей для мобильного компьютера убедитесь в том, что они также включены в комплект поставки. Обязательно сохраняйте оригинальную упаковку мобильного компьютера на случай его возврата для обслуживания.

Примечание. Модели СТ60L0N не поддерживают беспроводную глобальную сеть WWAN.

## Характеристики карты памяти

Для работы с мобильными компьютерами Dolphin компания Honeywell рекомендует использовать одноуровневые (SLC) серийно выпускаемые карты памяти microSD<sup>™</sup> или microSDHC<sup>™</sup> с целью обеспечения максимальных производительности и срока службы. Для получения дополнительных сведений о параметрах пригодных карт памяти обратитесь к торговому представителю компании Honeywell.

# Компоненты мобильного компьютера

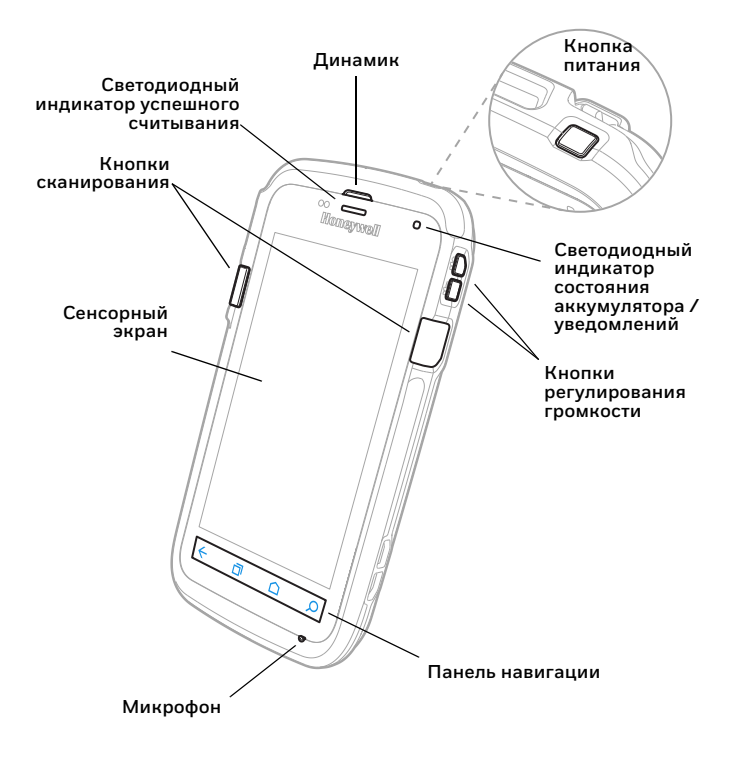

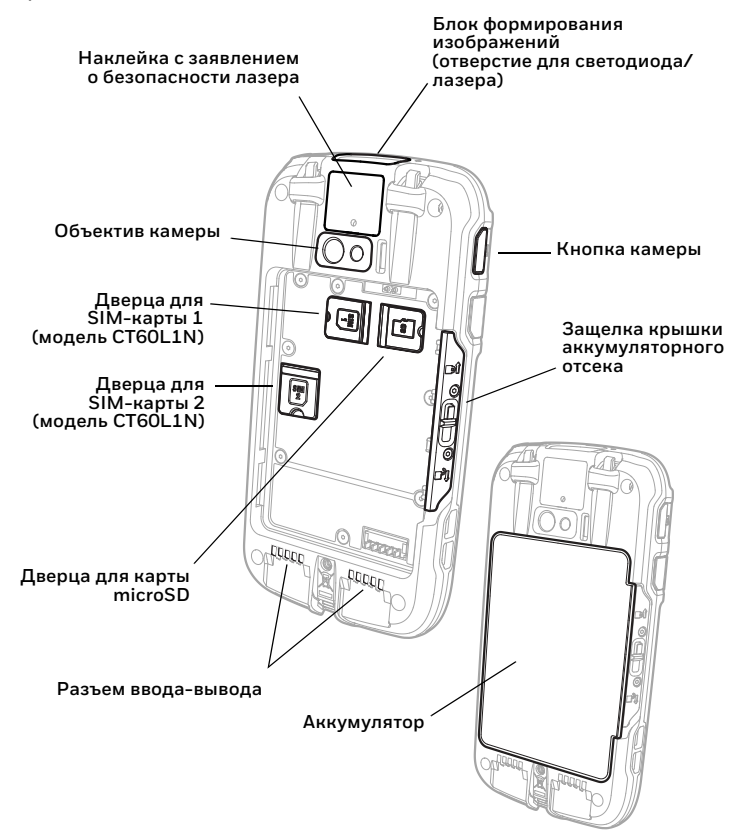

# Установка карты microSD (SD)

Примечание. Перед первым использованием отформатируйте карту microSD.

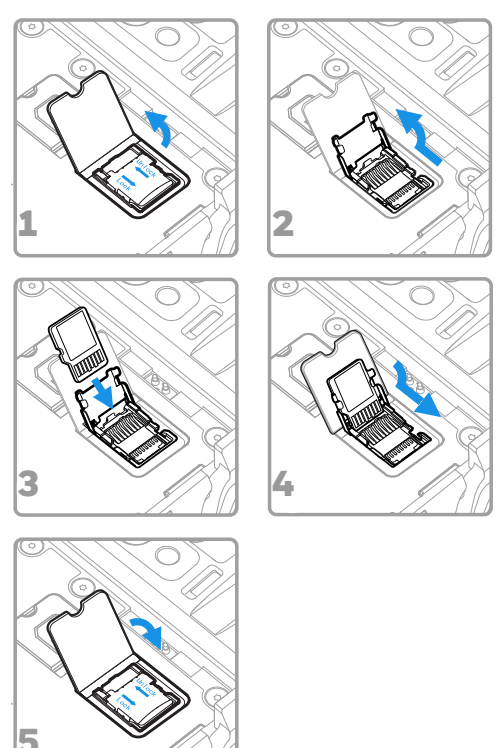

Примечание. Перед установкой или извлечением карты обязательно отключите питание компьютера и выньте аккумулятор.

# Установка карты microSIM (SIM 1)

Примечание. Доступно только для моделей CT60L1N.

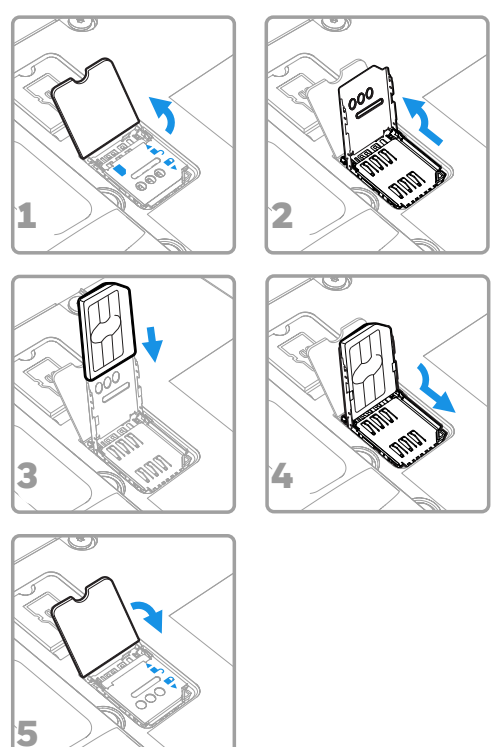

**Примечание.** Перед установкой или извлечением карты обязательно отключите питание компьютера и выньте аккумулятор.

# Установка дополнительной карты microSIM (SIM 2)

Примечание. Доступно только для моделей CT60L1N.

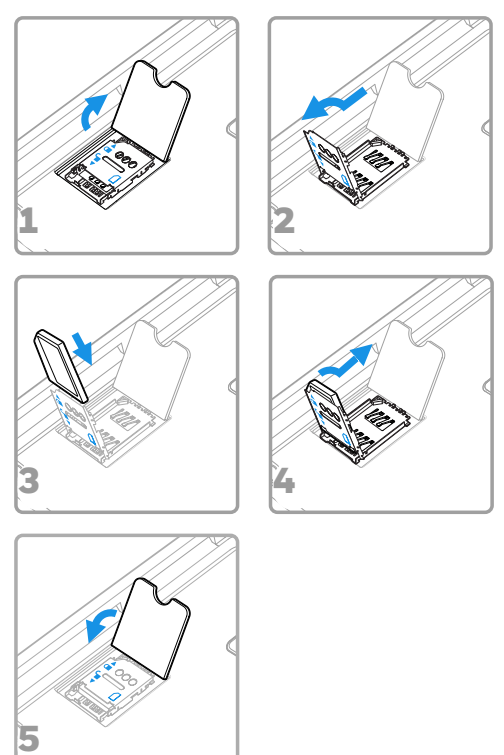

Примечание. Перед установкой или извлечением карты обязательно отключите питание компьютера и выньте аккумулятор.

# Установка аккумулятора

Мобильный компьютер СТ60 поставляется с литиево-ионным аккумулятором 3,6 В пост. тока, 14,6 Вт•ч, изготовленным для компании Honeywell International Inc.

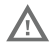

Рекомендуется использовать литиево-ионные аккумуляторы Honeywell. Использование любых других аккумуляторов может привести к повреждениям, не предусмотренным условиями гарантии.

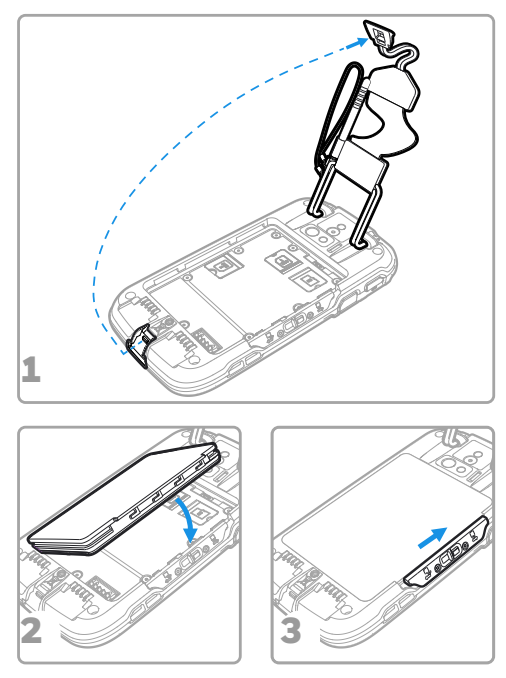

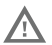

Перед установкой аккумулятора в компьютер убедитесь, что все компоненты сухие. Соединение влажных компонентов может вызвать повреждения, не предусмотренные условиями гарантии.

# Зарядка мобильного компьютера

Мобильный компьютер СТ60 поставляется с частично заряженным аккумулятором. Выполните зарядку аккумулятора при помощи зарядного устройства серии СТ50 в течение не менее **4 часов**. Использование компьютера во время зарядки аккумулятора увеличивает время, необходимое для полной зарядки.

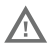

Рекомендуется использовать дополнительные принадлежности и адаптеры питания производства компании Honeywell. Использование аксессуаров или адаптеров питания других производителей может привести к повреждению, не предусмотренному условиями гарантии.

Мобильные компьютеры СТ60 предназначены для использования со следующими зарядными принадлежностями серии СТ50: HomeBase, Ethernet HomeBase, ChargeBase, NetBase, зарядное устройство для четырех аккумуляторов, автомобильный адаптер питания, автомобильная док-станция и адаптер USB.

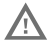

Перед соединением компьютеров и батарей с периферийными устройствами убедитесь, что все компоненты сухие. Соединение влажных компонентов может вызвать повреждения, не предусмотренные условиями гарантии.

# Включение и выключение питания

Для включения компьютера выполните следующие действия.

• Нажмите и отпустите кнопку питания.

Для выключения компьютера выполните следующие действия.

- Нажмите и удерживайте кнопку питания до появления меню параметров.
- 2. Коснитесь Power Off (Выключение питания).
- Когда появится запрос на выключение компьютера, коснитесь ОК.

**Примечание.** Перед извлечением аккумулятора компьютер необходимо обязательно выключить.

# Режим сна

Если компьютер находится в неактивном режиме в течение запрограммированного периода времени, режим сна автоматически отключает дисплей сенсорного экрана и блокирует компьютер для экономии заряда аккумулятора.

- Нажмите и отпустите кнопку питания, чтобы вывести компьютер из режима сна.
- Чтобы разблокировать компьютер, перетащите значок к верхней части дисплея.

#### Настройка времени ожидания дисплея

Для настройки промежутка времени до перехода дисплея в режим сна выполните следующие действия.

- 1. Коснитесь ∧ > Settings (Настройки) > Display (Дисплей) > Sleep (Режим сна).
- Выберите промежуток времени до перехода дисплея в режим сна.
- 3. Коснитесь 🗋 для возврата на главный экран.

# Сведения о главном экране

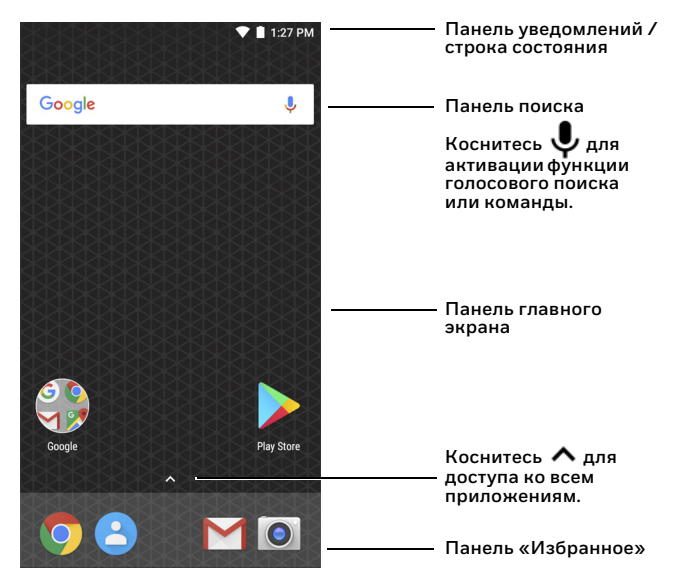

Описание пользовательских настроек главного экрана приведено в руководстве пользователя.

# Кнопки управления и функциональные кнопки

| Кнопка | Описание                                      |                                                                                   |
|--------|-----------------------------------------------|-----------------------------------------------------------------------------------|
| ÷      | Назад                                         | Возврат на предыдущий экран.                                                      |
| D      | Недавно исполь-<br>зовавшиеся при-<br>ложения | Просмотр недавно использовав-<br>шихся приложений и переключе-<br>ние между ними. |
|        | Главный экран                                 | Возврат на главный экран.                                                         |
| Q      | Поиск                                         | Поиска информации на компью-<br>тере или в Интернете.                             |
|        | Регулятор гром-<br>кости                      | Увеличивает или уменьшает<br>громкость динамика.                                  |
|        | Сканирование                                  | Нажмите правую или левую<br>кнопку сканирования для вклю-<br>чения сканера.       |
|        | Камера                                        | Нажмите, чтобы открыть прило-<br>жение камеры и сделать фотогра-<br>фию.          |

Дополнительная информация о переназначении функции кнопок приведена в руководстве пользователя.

# Сканирование штрихкода с помощью приложения Scan Demo (Демонстрация сканирования)

**Примечание.** Для лучшего результата избегайте попадания отражения в сканер и сканируйте штрихкод под небольшим углом.

- Коснитесь ∧ > Demos (Демонстрации) > Scan Demo (Демонстрация сканирования).
- 2. Наведите компьютер на штрихкод.
- Коснитесь Scan (Сканировать) на сенсорном экране или нажмите и удерживайте одну из кнопок сканирования. Отцентрируйте направляющий луч на штрихкоде.

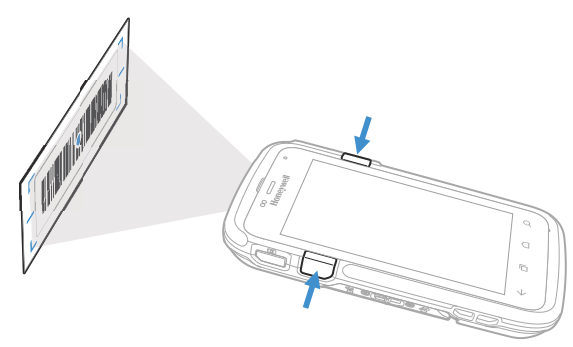

Результаты декодирования отобразятся на экране.

Примечание. В приложении Scan Demo (Демонстрация сканирования) не все символики штрихкодов включены по умолчанию. Если не удается считать штрихкод, возможно, не включена соответствующая символика. Описание изменения настроек приложения по умолчанию приведено в руководстве пользователя.

# Синхронизация данных

Для перемещения файлов между мобильным компьютером СТ60 и компьютером выполните следующие действия.

- Подсоедините СТ60 к компьютеру при помощи кабеля USB для зарядки/связи.
- По умолчанию СТ60 находится в режиме зарядки через USB. Чтобы активировать обмен файлами, проведите пальцем вниз от верхней части главного экрана для доступа к панели уведомлений.
- Коснитесь уведомления об использовании USB и выберите пункт Transfer files (Передача файлов) или Transfer photos (PTP) (Передача фото (PTP)).
- В зависимости от установленной на компьютере версии операционной системы Windows<sup>®</sup> откройте проводник или проводник Windows.
- 5. В окне «Компьютер» или «Этот компьютер» выберите СТ60. Теперь можно копировать, удалять и (или) перемещать файлы и папки между компьютером и СТ60 или картой microSD, установленной в СТ60, как и при работе с любым другим накопителем (например, можно вырезать и вставлять или перетаскивать файлы или папки).

# Перезапуск мобильного компьютера

Когда приложение перестает отвечать на запросы системы или компьютер переходит в состояние блокировки, для устранения сбоев может потребоваться перезапустить мобильный компьютер.

- Нажмите и удерживайте кнопку питания до появления меню параметров.
- 2. Выберите пункт **Reboot** (Перезагрузка), а затем **ОК**.

Для перезапуска компьютера, когда сенсорный дисплей не реагирует на нажатия, выполните следующие действия.

 Нажмите и удерживайте кнопку питания в течение приблизительно восьми секунд, пока не начнется перезагрузка компьютера.

# Поддержка

Для поиска решения в нашей базе знаний или входа на портал технической поддержки, чтобы сообщить о проблеме, перейдите по адресу www.hsmcontactsupport.com.

# Документация пользователя

Руководство пользователя и прочая документация приведены на веб-сайте www.honeywellaidc.com.

## Ограниченная гарантия

Для получения гарантийной информации перейдите на веб-сайт www.honeywellaidc.com и нажмите **Get Resources** (Доступ к ресурсам) > **Product Warranty** (Гарантия на изделие).

# Патенты

Для получения информации о патентах перейдите по адресу www.hsmpats.com.

# Товарные знаки

Android является товарным знаком Google LLC.

Windows является зарегистрированным товарным знаком или зарегистрированным товарным знаком корпорации Майкрософт в США и (или) других странах.

# Отказ от ответственности

Компания Honeywell International Inc. (именуемая здесь и далее как «HII») оставляет за собой право вносить изменения в спецификации и прочую информацию, содержащуюся в данном документе, без предварительного уведомления. Во всех случаях о наличии подобных изменений читатель должен узнавать у HII. Информация в данном документе не влечет никаких обязательств со стороны HII.

HII не несет ответственности за технические и редакторские ошибки или упущения, которые могут содержаться в настоящем документе, а также за непреднамеренный или косвенный ущерб, возникший в результате поставки, эксплуатации или использования этого материала. НII не несет ответственности за выбор и использование программного и (или) аппаратного обеспечения для достижения желаемых результатов.

Настоящий документ содержит информацию, которая является интеллектуальной собственностью и защищена авторским правом. Все права защищены. Никакая часть этого документа не может быть скопирована, воспроизведена или переведена на другие языки без предварительного письменного разрешения HII.

© Honeywell International Inc., 2018. Все права защищены.